# RSA NetWitness Logs

Event Source Log Configuration Guide

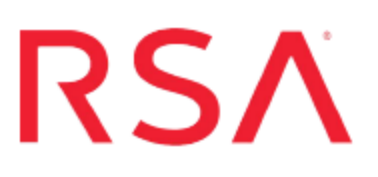

# **HP OpenVMS**

Last Modified: Friday, February 9, 2018

### Event Source Product Information:

Vendor: HP Event Source: OpenVMS Version: All Additional Downloads:

- ovmsextr.com
- ovmsextr.cfg
- openvmsextr.com

#### **RSA Product Information:**

Supported On: NetWitness Suite 10.0 and later Event Source Log Parser: openvms Collection Method: File Event Source Class.Subclass: Host.Midrange To configure HP OpenVMS, you must complete these tasks:

- I. Configure HP OpenVMS to generate logs
- II. Configure the Log Collector for File Collection

#### **Configure HP OpenVMS to Generate Logs**

#### To configure HP Open VMS:

- 1. Complete the following steps to download files from RSA Link:
  - a. Go to RSA Link for NetWitness, to the following link: https://community.rsa.com/docs/DOC-53460. This is the Additional Downloads page for HP OpenVMS.
  - b. Download the **ovmsextr.cfg** file.
  - c. Depending on your version, download one of the following files:
    - For version 8.3 and earlier, download **ovmsextr.com**.
    - For version 8.4 and later, download **openvmsextr.com**.
  - d. Copy the downloaded files to the HP machine.
- 2. In the **ovmsextr.cfg** file, edit the following fields.

| Field     | Description                                                            |
|-----------|------------------------------------------------------------------------|
| ENVISION  | Enter the IP address for the RSA NetWitness Suite Log Collector.       |
| USERNAME  | Enter the username that you have set up for your NetWitness SFTP user. |
| PASSWORD  | Enter the password for the SFTP user.                                  |
| DIRECTORY | (Optional) Enter the directory to which the log data should be sent.   |

**Note:** The **DIRECTORY=** line is required; however, the actual value for it is optional.

- 3. In the .com file, to change the FTP schedule from the default, every hour, modify the **SUBMIT** command at the beginning of the file.
- 4. Using a VMS account that has either the READALL or SETPRV privilege, run the .com script manually.

After you run the script once, the script will run automatically.

Note: You can stop the job by deleting the queue entry. Use the following command:

delete /entry=**entry-number** sysq\_batch

where *entry-number* is the actual entry number for the job.

#### **Configure the Log Collector for File Collection**

Perform the following steps to configure the Log Collector for File collection.

#### To configure the Log Collector for file collection:

- 1. In the **NetWitness** menu, select **Administration** > **Services**.
- In the Services grid, select a Log Collector, and from the Actions menu, choose View > Config > Event Sources.
- 3. Select **File/Config** from the drop-down menu.

The Event Categories panel displays the File event sources that are configured, if any.

4. In the Event Categories panel toolbar, click +.

The Available Event Source Types dialog is displayed.

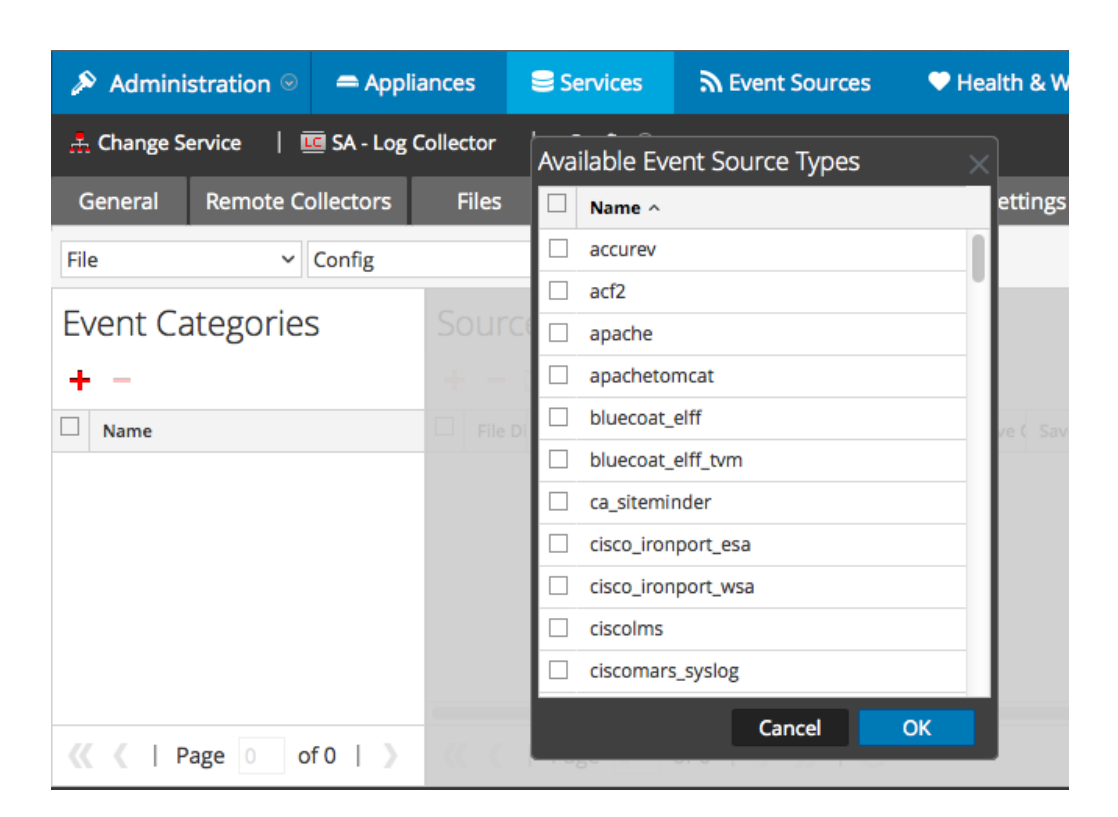

5. Select the correct type from the list, and click **OK**.

Select openvms from the Available Event Source Types dialog.

The newly added event source type is displayed in the Event Categories panel.

**Note:** The image below uses **Apache** as an example only. Your screen will look different, depending on which Event Source type you are configuring.

| 🔊 Admini                                           | stration $\odot$ | 🚍 Appli   | ances                                   | ∎ s                                     | ervices    | 2         | Event Sour    | ces     | ♥H    | lealth a | & Wel  | ness          |        | Syste  | m 'i  | ty Ana  | alytics |
|----------------------------------------------------|------------------|-----------|-----------------------------------------|-----------------------------------------|------------|-----------|---------------|---------|-------|----------|--------|---------------|--------|--------|-------|---------|---------|
| 🚓 Change Service   🚾 SA - Log Collector   Config 💿 |                  |           |                                         |                                         |            |           |               |         |       |          |        |               |        |        |       |         |         |
| General                                            | Remote Co        | ollectors | File                                    | 25                                      | event Sou  | irces     | Event De      | stinati | ons   | Setti    | ngs    | Арр           | liance | Servic | e Con | figurat | ion     |
| File                                               | ~                | Config    |                                         |                                         | ~          |           |               |         |       |          |        |               |        |        |       |         |         |
| Event Categories                                   |                  |           | Sources                                 |                                         |            |           |               |         |       |          |        |               |        |        |       |         |         |
| + -                                                |                  |           | 🕂 🚽 🗹 📥 Import Source 🛛 🖄 Export Source |                                         |            |           |               |         |       |          |        |               |        |        |       |         |         |
| ✓ Name                                             |                  |           | F                                       | ile Di Add                              | re File Sp | File Er E | Enable Ignore | File Di | Seque | Save (   | Save ( | Mana          | Error  | Error  | Error | Mana    | Saved   |
| 🗹 apache                                           |                  |           |                                         |                                         |            |           |               |         |       |          |        |               |        |        |       |         |         |
|                                                    |                  |           |                                         |                                         |            |           |               |         |       |          |        |               |        |        |       |         |         |
|                                                    |                  |           |                                         |                                         |            |           |               |         |       |          |        |               |        |        |       |         |         |
|                                                    |                  |           |                                         |                                         |            |           |               |         |       |          |        |               |        |        |       |         |         |
|                                                    |                  |           |                                         |                                         |            |           |               |         |       |          |        |               |        |        |       |         |         |
| <pre>((   Page 1 of 1   ))</pre>                   |                  |           | ~                                       | 《 〈   Page 0 of 0   》》   C <sup>*</sup> |            |           |               |         |       |          | No     | No More Items |        |        |       |         |         |

6. Select the new type in the Event Categories panel and click + in the Sources panel toolbar.

The Add Source dialog is displayed.

**Note:** Again, the image below uses **Apache** as an example only. Your screen will look different, depending on which Event Source type you are configuring.

|    |            | Add Source                           |              |            |   |
|----|------------|--------------------------------------|--------------|------------|---|
|    |            | Basic                                |              |            |   |
|    |            | File Directory *                     | homeapache   |            |   |
|    |            | Address                              | 127.0.0.1    |            |   |
|    |            | File Spec                            | ^.*s         |            |   |
|    |            | File Encoding                        | UTF-8        |            |   |
|    |            | Enabled                              | 2            |            |   |
|    |            | Advanced                             |              |            |   |
|    |            | Ignore Encoding<br>Conversion Errors | $\checkmark$ |            |   |
|    | homeapache | File Disk Quota                      | 10           |            | ; |
| 1  | 27.0.0.1   | Sequential Processing                | 2            |            |   |
| Δ. | *S         | Save On Error                        | $\checkmark$ |            |   |
|    | UTF-8      | Save On Success                      |              |            |   |
| ~  | 1          | Eventsource SSH Key                  |              |            |   |
|    |            |                                      |              |            |   |
|    |            | Debug                                | Off          |            | ~ |
|    |            | Manage/Error Files                   |              |            |   |
|    |            | Error Files Size                     |              | Megabyte   | ~ |
|    |            | Error Files Count                    |              | $\diamond$ |   |
|    |            | Error Files Reduction                |              | 0          |   |
|    |            | Manage Saved Files                   |              |            |   |
|    | C          | OK Saved Files Size                  |              | Megabyte   | ~ |
|    |            | Saved Files Count                    |              | 0          |   |
|    |            | Saved Files Reduction<br>%           |              | 0          |   |
|    |            | 4                                    |              |            | • |

- 7. Add a File Directory name, modify any other parameters that require changes, and click **OK**.
- 8. Stop and Restart File Collection. After you add a new event source that uses file collection, you must stop and restart the NetWitness File Collection service. This is necessary to add the key to the new event source.

Copyright © 2018 Dell Inc. or its subsidiaries. All Rights Reserved.

## Trademarks

For a list of RSA trademarks, go to www.emc.com/legal/emc-corporation-trademarks.htm#rsa.